## 07 PHƯƠNG THỨC KHAI THÁC, TRA CỨU, SỬ DỤNG THÔNG TIN CÔNG DÂN KHI THỰC HIỆN THỦ TỤC HÀNH CHÍNH

| Stt    | Các phương thức                                                                                           | Kết quả thông tin cá nhân hiển thị                                                                                                    | Ghi chú                                                |
|--------|----------------------------------------------------------------------------------------------------|----------------------------------------------------------------------------------------------------|--------------------------------------------------------|
|        | tra cứu                                                                                                   |                                                                                                    |                                                        |
| Cách 1 | Sử dụng thẻ CCCD gắn<br>chíp điện tử                                                                      | Số Căn cước công dân (là số định danh cá nhân); Ảnh<br>chân dung; Họ, chữ đệm và tên khai sinh; Ngày, tháng,<br>năm sinh; Giới tính; Quốc tịch; Quê quán; Nơi thường<br>trú; Ngày, tháng, năm hết hạn; Đặc điểm nhân dạng; Vân<br>tay; Ngày, tháng, năm cấp thẻ; Họ, chữ đệm và tên, chức<br>danh, chữ ký của người cấp thẻ.                                       | Thẻ CCCD gắn chíp                                      |
| Cách 2 | Sử dụng thiết bị đầu đọc<br>mã QRcode trên thẻ<br>CCCD                                                    | Số CCCD; số CMND 9 số; Họ và tên; Ngày sinh; Giới tính; Nơi thường trú; Ngày cấp CCCD                                                                                                    | Các cơ quan cần trang bị<br>thiết bị đọc mã QRcode     |
| Cách 3 | Sử dụng thiết bị đọc chíp<br>trên thẻ Căn cước công<br>dân                                                | Họ, chữ đệm và tên khai sinh; Ngày, tháng, năm sinh;<br>Giới tính; Quê quán; Dân tộc; Tôn giáo; Quốc tịch; Nơi<br>thường trú; Họ, chữ đệm và tên của cha, mẹ, vợ hoặc<br>chồng; Số chứng minh đã được cấp; Ngày cấp; Ngày hết<br>hạn (của thẻ CCCD); Đặc điểm nhận dạng; Ảnh chân<br>dung; Trích chọn vân tay; Số thẻ Căn cước công dân (số<br>định danh cá nhân). | Các cơ quan cần trang bị<br>thiết bị đọc chíp          |
| Cách 4 | Tra cứu, khai thác thông<br>tin cá nhân trực tuyến<br>trong sơ sở dữ liệu quốc<br>gia về dân cư, qua chức | Thông tin cơ bản công dân sẽ hiện thị trên màn hình gồm:<br>Họ, chữ đệm và tên khai sinh; Ngày, tháng, năm sinh;                                                                                                    | Bước 1: Công dân truy cậpCổng dịch vụ công theođịachỉ: |

|        | năng của Hệ thống thông<br>tin giải quyết thủ tục                   | Giới tính; Nơi đăng ký khai sinh; Quê quán; Nơi thường trú; Số định danh cá nhân; Số chứng minh nhân dân.                                                                                                    | https://dichvucong.dancuq<br>uocgia.gov.vn                                                                                                    |
|--------|---------------------------------------------------------------------|----------------------------------------------------------------------------------------------------|----------------------------------------------------------------------------------------------------|
|        | hành chính                                                          |                                                                                                    | <i>Bước 2:</i> Đăng nhập tài<br>khoản/ mật khẩu truy cập<br>(sử dụng tài khoản Cổng<br>DVC quốc gia); xác thực<br>nhập mã OTP được hệ<br>thống gửi về điện thoại.                                                                 |
|        |                                                                     |                                                                                                    | <i>Bước 3:</i> Tại trang chủ, truy<br>cập vào chức năng "Thông<br>tin công dân" và nhập các<br>thông tin theo yêu cầu: Họ<br>và tên, số định danh cá<br>nhân, ngày sinh, số điện<br>thoại, mã xác nhận. Sau<br>đó, nhấn Tìm kiếm. |
| Cách 5 | Sử dụng tài khoản định<br>danh điện tử mức 2 trên<br>ứng dụng VNeID | Các thông tin hiển thị trên ứng dụng VNeID gồm: Số<br>CCCD; Họ và tên; Ngày sinh; Giới tính; Quốc tịch; Quê<br>quán; Nơi thường trú; CCCD có giá trị đến; Đặc điểm<br>nhận dạng; Ngày cấp, Số điện thoại.                                                                                 | Công dân phải đăng ký tài<br>khoản định danh mức độ<br>2 trên VNeID                                                                                                    |
| Cách 6 | Sử dụng giấy Xác nhận<br>thông tin về cư trú                        | Số định danh cá nhân; Họ, chữ đệm và tên khai sinh;<br>Ngày, tháng, năm sinh; Giới tính; Quê quán; Dân tộc;<br>Tôn giáo; Quốc tịch; Nơi thường trú; Nơi tạm trú; Nơi ở<br>hiện tại; Họ tên chủ hộ, số định danh chủ hộ và Quan hệ<br>với chủ hộ; Họ, chữ đệm và tên, ngày tháng năm sinh, | Công an cấp xã trong cả<br>nước không phụ thuộc<br>vào nơi cư trú của công<br>dân xác nhận thông tin về<br>cư trú khi có yêu cầu (văn                                                                                             |

|        |                                                                                                    | giới tính, số định danh cá nhân của các thành viên hộ gia<br>đình và quan hệ với chủ hộ.                                                                                                    | bản giấy hoặc văn bản<br>điện tử)            |
|--------|----------------------------------------------------------------------------------------------------|----------------------------------------------------------------------------------------------------|----------------------------------------------|
| Cách 7 | Sử dụng giấy Thông báo<br>số định danh cá nhân và<br>thông tin trong Cơ sở dữ<br>liệu quốc gia về dân cư | Các thông tin trên Thông báo số định danh cá nhân: Họ,<br>chữ đệm và tên khai sinh; Ngày, tháng, năm sinh; Giới<br>tính; Nơi đăng ký khai sinh; Quê quán; Dân tộc; Tôn<br>giáo; Quốc tịch; Tình trạng hôn nhân; Nơi thường trú;<br>Nơi ở hiện tại; Quan hệ với chủ hộ; Nhóm máu; Họ,<br>chữ đệm và tên, của cha, mẹ; Số định danh cá nhân./. | Do Công an cấp xã nơi<br>công dân cư trú cấp |

*Lưu ý:* Cán bộ tiếp nhận, xử lý hồ sơ có trách nhiệm sử dụng thiết bị đọc mã Qrcode, đọc chíp trên thẻ CCCD; tra cứu thông tin công dân trên cơ sở dữ liệu quốc gia dân cư, ứng dụng VneID hoặc công dân xuất trình Thẻ CCCD; Giấy xác nhận thông tin cư trú; Giấy thông báo số định danh cá nhân để chứng nhận các thông tin cá nhân, nơi thường trú thì không được yêu cầu công dân xuất trình thêm các giấy tờ khác./.